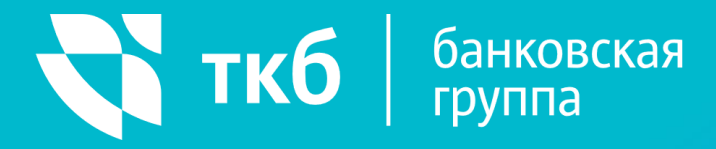

## ВЫПУСК ВИРТУАЛЬНОЙ КАРТЫ

для WEB/мобильной версии TKB Express

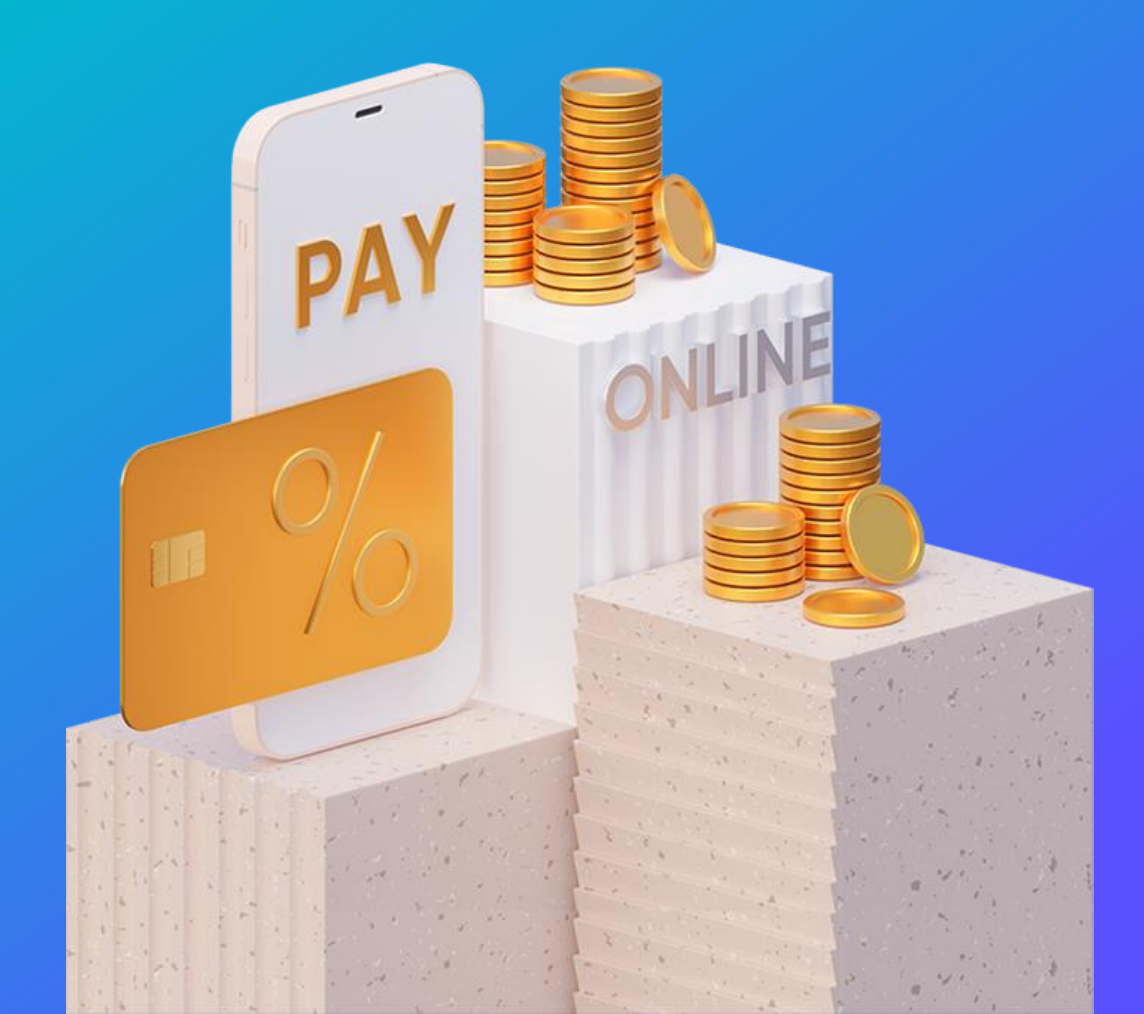

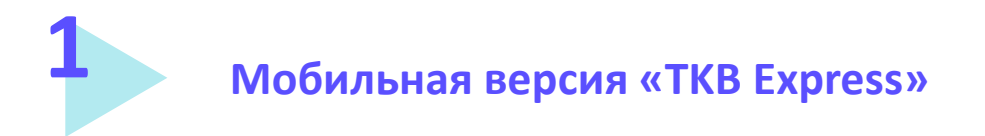

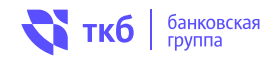

- Войдите в Мобильный банк (мобильная версия «TKB Express»), используя логин и пароль (инструкция о порядке регистрации Клиента в «TKB Express» размещена на сайте банка по адресу <u>https://www.tkbbank.ru/private/services/operation/tkbexpress/</u>).
- 2. На главной странице системы: Нажмите «+» и выберите «Заказать карту».

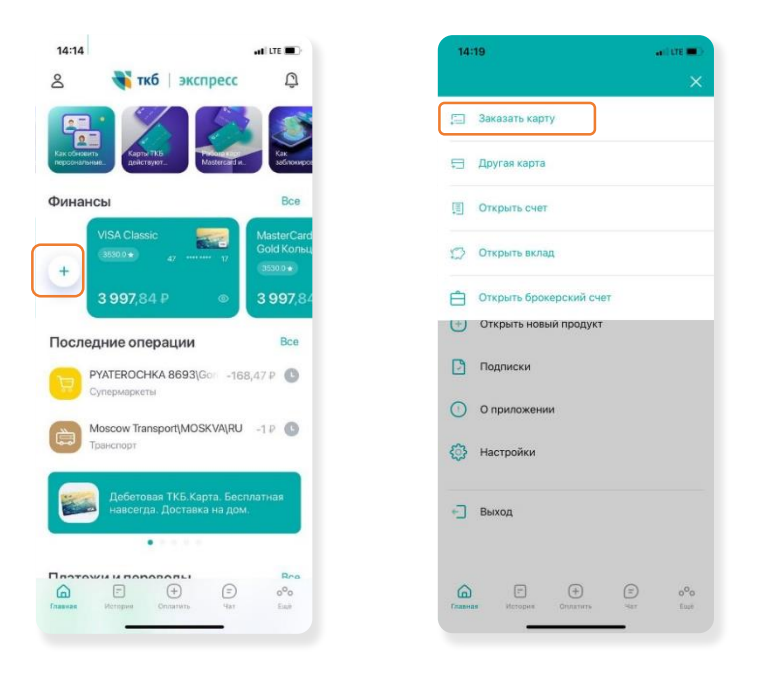

3. Подтвердите, что ознакомились с условиями договора и отправьте заявку, нажав кнопку «Заказать».

| ртуальна<br>/блях | я     |       |
|-------------------|-------|-------|
| иблях<br>)        |       |       |
| 2                 | _     |       |
|                   |       |       |
| бслужива          | ния   |       |
|                   |       |       |
|                   | J     |       |
|                   | азать | азать |

4. На номер телефона, указанный при регистрации в «TKB Express», вам будет отправлено сообщение от банка, содержащее пароль, данные о номере выпущенной карты, сроке ее действия, CVV (код проверки подлинности карты) и сумме. Открытие счета осуществляется банком не позднее рабочего дня, следующего за днем подачи Заявки.

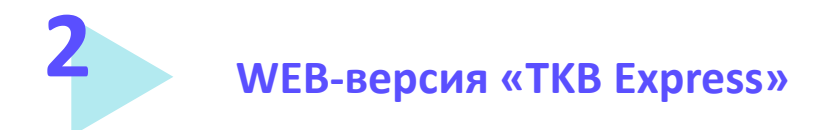

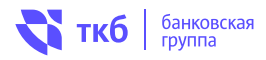

- 1. Войдите в WEB-версию «TKB Express», используя логин и пароль (инструкция о порядке регистрации Клиента в «TKB Express» размещена на сайте банка по адресу <u>https://www.tkbbank.ru/private/services/operation/tkbexpress</u>).
- 2. На главной странице системы (в нижнем левом углу): выберите раздел «Новая карта» далее «Выпустить виртуальную карту».

| Открыть карту или счет | Новый продукт                                            |  |  |
|------------------------|----------------------------------------------------------|--|--|
|                        | Карты                                                    |  |  |
|                        | Выпустить<br>новую карту Добавить карту<br>другого банка |  |  |

 Подтвердите оформление виртуальной карты, нажав на кнопку «Оформить». Далее, подтвердите, что ознакомились с условиями договора, введите кодовое слово и отправьте заявку, нажав кнопку «Далее».

| Выпустить карту                                                                 |                                                                                                    | <b>2116</b>                                                                                     | МИР - Виртуальная<br>тіс банк пис<br>Виртуальная карта Мир национальной                                                                      |
|---------------------------------------------------------------------------------|----------------------------------------------------------------------------------------------------|-------------------------------------------------------------------------------------------------|----------------------------------------------------------------------------------------------------|
| TO<br>TO<br>TO<br>TO<br>TO<br>TO<br>TO<br>TO<br>TO<br>TO<br>TO<br>TO<br>TO<br>T | ИНР Виртуальная   Так Бинг ПКО   Виртуальная системы - доступный, добный и безопасный интрумент для.   ИСПРОВНЕТ     СОСРИМТЬ | Валота<br>Валота<br>С<br>Платежная система<br>Мий<br>Тип карты<br>КЛАССИЧЕССАЯ<br>Кодовое слово | онлу заначая какта или пациональной,<br>платежной системы - доступный,<br>удобный и безопасный интручент для<br>расчетов, переводов и оплат. |

4. На номер телефона, указанный при регистрации в ТКВ Express, вам будет отправлено сообщение от банка, содержащее данные: о номере выпущенной карты, сроке ее действия, CVV (код проверки подлинности карты). Открытие счета осуществляется банком не позднее рабочего дня, следующего за днем подачи заявки.